# Guide complet d'instructions pour parents concernant le portail Mozaïk

Avant de créer votre compte parent, vous aurez besoin de l'adresse courriel que vous avez fournie à l'école ainsi que le numéro d'identification/code permanent de votre enfant. Ces informations se trouvent sur le bulletin scolaire de votre enfant.

### Créer votre compte :

- 1. Ouvrez votre navigateur Internet et rendez-vous sur le site suivant : portailparents.ca.
- 2. Cliquez sur le bouton bleu « Se connecter » situé dans le coin supérieur droit.

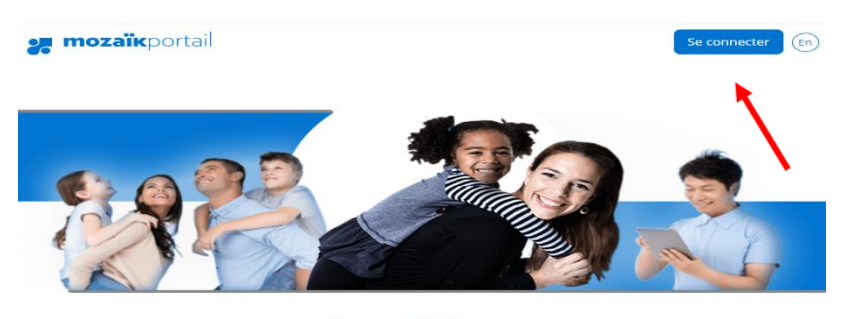

Le Portail Parents Restez en contact avec l'école de votre enfant où que vous soyez et en tout temps!

Trouvez toute l'information que vous désirez pour faire le suivi de la réussite de vos enfants. Le tout, regroupé à un seul endroit, peu importe qu'ils soient au primaire ou au secondaire!

3. Cliquez sur le bouton « Créer votre compte ».

| < Retour                                                |  |  |  |  |
|---------------------------------------------------------|--|--|--|--|
| 🚒 mozaïk                                                |  |  |  |  |
| Connectez-vous avec votre adresse<br>courriel           |  |  |  |  |
| Adresse courriel                                        |  |  |  |  |
| Mot de passe                                            |  |  |  |  |
| Mot de passe oublié ?                                   |  |  |  |  |
| Se connecter                                            |  |  |  |  |
| Vous n'avez pas de compte ? Inscrivez-vous maintenant   |  |  |  |  |
| Connectez-vous avec votre compte de<br>réseaux sociaux  |  |  |  |  |
| Microsoft                                               |  |  |  |  |
| Google                                                  |  |  |  |  |
| <b>f</b> Facebook                                       |  |  |  |  |
| LinkedIn                                                |  |  |  |  |
| Apple                                                   |  |  |  |  |
| Conditions d'utilisation   Politique de confidentialité |  |  |  |  |
| G grics                                                 |  |  |  |  |

4. Dans la case « Adresse courriel », entrez votre adresse courriel.

5. Cliquez sur « **Envoyer le code de vérification** ». Le code sera envoyé à l'adresse courriel que vous avez indiquée.

| Retour |                                                         |
|--------|---------------------------------------------------------|
|        | 🗶 mozaïk                                                |
|        | Veuillez fournir les détails suivants.                  |
| (      | Adresse courriel                                        |
|        | Envoyer le code de vérification                         |
|        | Nouveau mot de passe                                    |
|        | Confirmer le nouveau mot de passe                       |
|        | Créer                                                   |
|        | Conditions d'utilisation   Politique de confidentialité |
|        | G grics                                                 |

Ne fermez pas cette page pendant que vous récupérez le code de vérification qui vous a été envoyé. Le code de vérification est sensible au temps et expirera après quelques minutes. Si le courriel de Mozaïk n'est pas dans votre boîte de réception, veuillez vérifier votre courrier indésirable.

- 6. Entrez le code reçu dans la case « Code de vérification ».
- 7. Cliquez sur le bouton « Vérifier le code ».

| < Retour                                                                                                    |
|----------------------------------------------------------------------------------------------------|
| 🚒 mozaïk                                                                                                    |
| Veuillez fournir les détails suivants.                                                                          |
| Le code de vérification a été envoyé à votre boîte de<br>réception. Copiez-le dans la zone d'entrée ci-dessous. |
| Youremailaddress@gmail.com                                                                                      |
| Code de vérification                                                                                            |
|                                                                                                    |
| Vérifier le code Envoyer un nouveau code                                                                        |
| Nouveau mot de passe                                                                                            |
| Confirmer le nouveau mot de passe                                                                               |
| Créer                                                                                                    |
| Conditions d'utilisation   Politique de confidentialité                                                         |
| G grics                                                                                                    |

8. Créez un mot de passe et cliquez « Créer ».

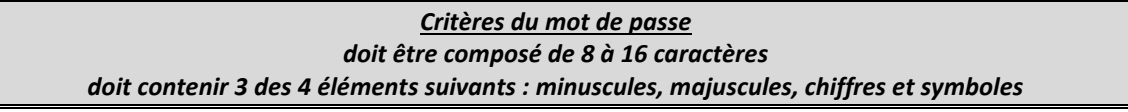

Votre compte a maintenant été créé.

### Reliez votre/vos enfant(s) à votre compte :

1. Pour « Ajouter un enfant » sélectionnez

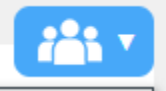

et sélectionnez « Ajouter un enfant »

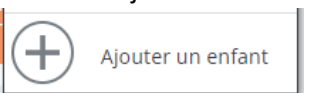

2. Sélectionnez « Mon enfant est inscrit à l'école et je veux ajouter son dossier à mon compte Mozaïk-Portail.

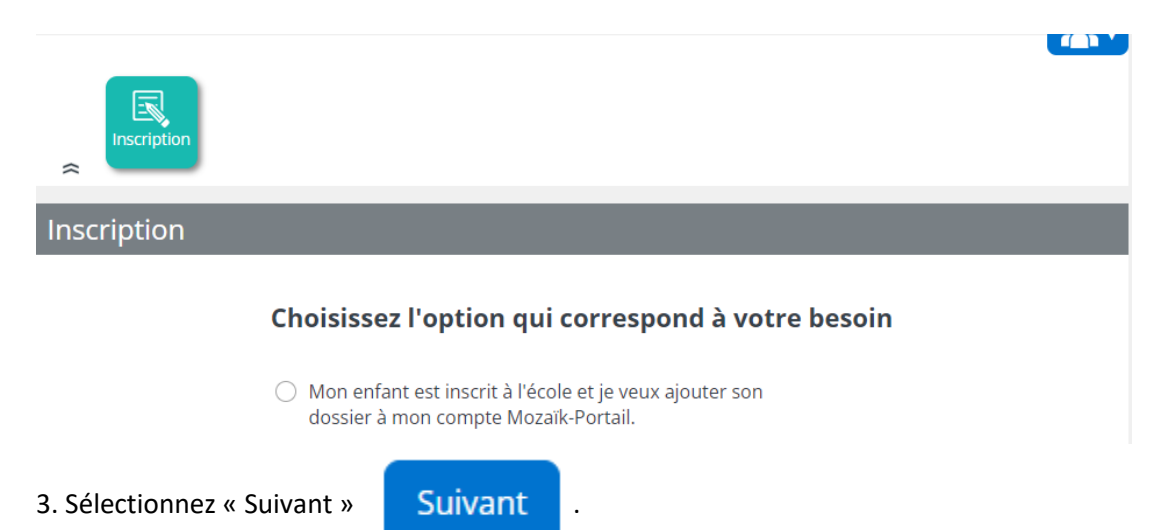

4. Dans la liste déroulante « Organisme scolaire », sélectionnez « Western Quebec School Board ».
5. Entrez le nom, le prénom, la date de naissance et le code permanent/numéro de carte d'identité de votre enfant.

|                       | e courriel de votre compte Mozaïk () est-il bien<br>celui que l'établissement scolaire utilise pour communiquer avec vous ? |
|-----------------------|----------------------------------------------------------------------------------------------------|
| f                     | Si ce n'est pas le cas, vous devez avant tout contacter l'établissement pour le<br>aire remplacer.                          |
| Enfants               | s associés à mon compte                                                                                                    |
|                       |                                                                                                    |
| Asso                  | cier un enfant à mon compte                                                                                                 |
| Pour obt<br>formulair | enir l'accès aux informations scolaires de votre enfant, veuillez remplir le<br>e ci-dessous.                               |
| J'ai reçu             | un NIP de l'établissement scolaire non                                                                                      |
| Mon enfa              | ant fréquente un établissement privé <b>non</b>                                                                             |
| Organisr              | ne scolaire                                                                                                    |
| Sélectio              | onner l'organisme scolaire                                                                                                  |
| Nom de                | l'enfant                                                                                                    |
|                       |                                                                                                    |
| Prénom                | de l'enfant                                                                                                    |
|                       |                                                                                                    |
| Date de               | naissance                                                                                                    |
| Jour                  | Mois Année                                                                                                    |
| Numéro                | de fiche ou code permanent 🥑                                                                                                |
|                       |                                                                                                    |
| Mon cou               | rriel 🤊                                                                                                    |
|                       |                                                                                                    |

3. Cliquez sur le bouton « Sauvegarder ».

Vous avez maintenant réussi à relier votre enfant à votre compte.

Si vous souhaitez lier un autre enfant à votre compte, cliquez sur le bouton « **Répéter pour un autre enfant** » et entrez les informations relatives à cet enfant.

Pour accéder au portail des parents, cliquez sur « cliquez ici ».

#### Si vous avez des questions, veuillez contacter votre école.

## Informations disponibles sur le portail des parents

Plusieurs informations sont accessibles par le biais des différents carreaux et liens du portail. Nous vous recommandons de vous connecter à votre compte portail à plusieurs reprises au cours de l'année scolaire, car les informations disponibles peuvent être mises à jour/modifiées tout au long de l'année scolaire.

Voici quelques exemples.

# Informations concernant les transports

La tuile « **Dossier** » vous permet d'accéder aux informations de base concernant l'élève, y compris les informations sur le transport de l'élève. Cliquez sur « **Transport** ».

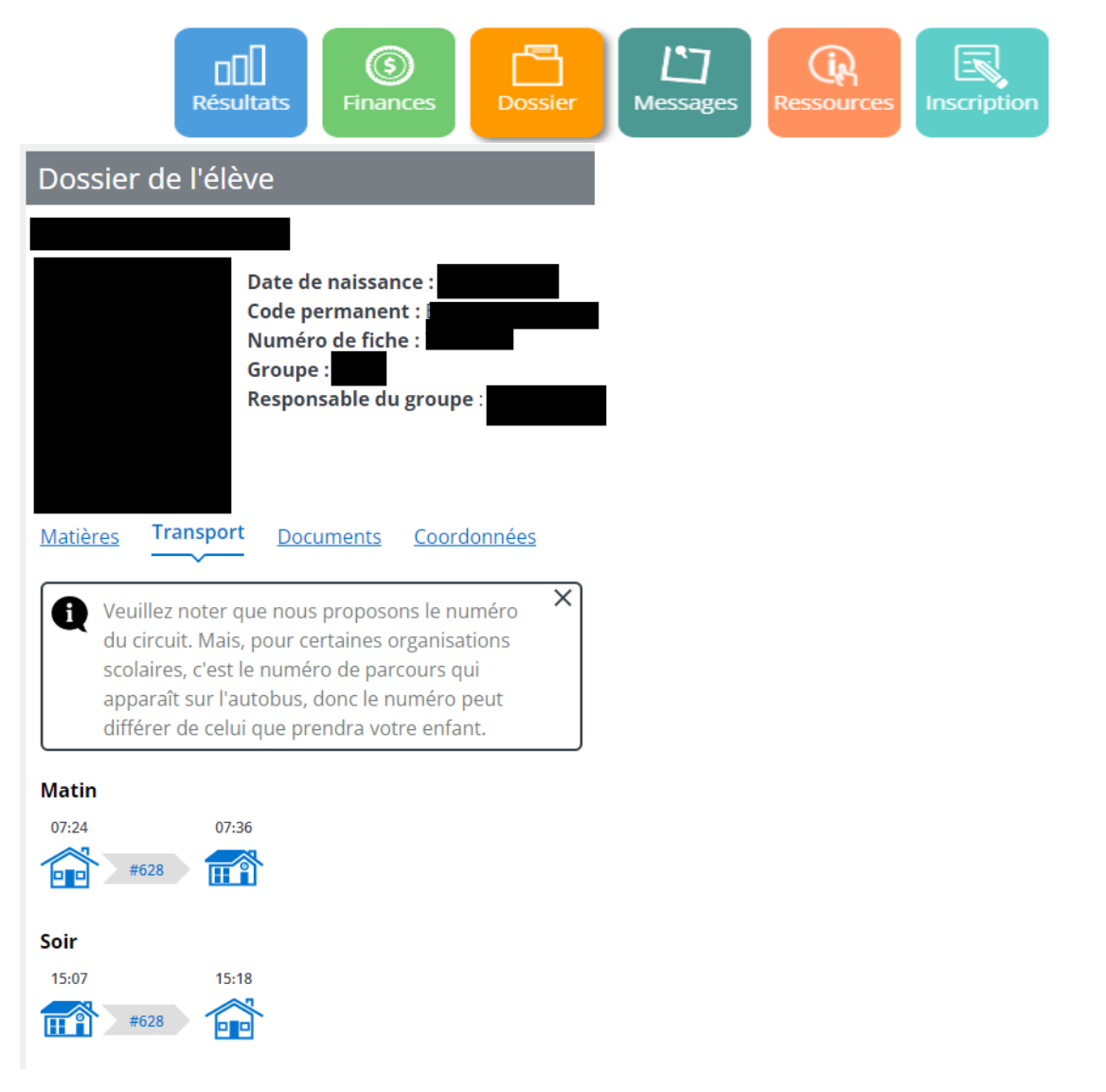

# Les bulletins scolaires

La tuile « **Résultats** » vous permet d'accéder aux informations relatives aux résultats, y compris les bulletins scolaires de l'étudiant. Cliquez sur l'en-tête « **Bulletins scolaires** » pour afficher les informations. Des copies PDF des bulletins scolaires de l'année en cours et des années précédentes seront accessibles.

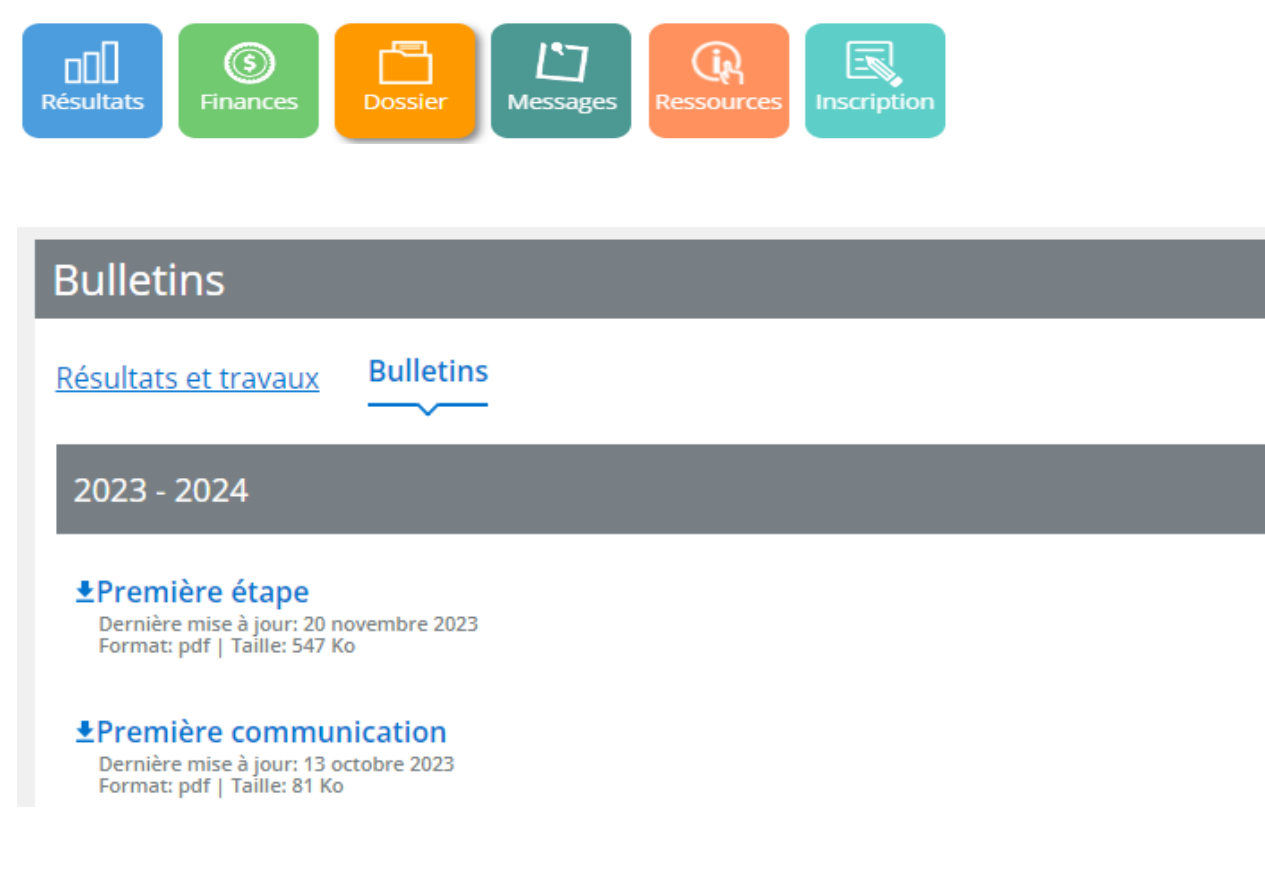

# Instructions pour la réinscription

Une fois que la procédure de réinscription aura commencé, un message va apparaîtra lorsque le parent/tuteur se connectera au portail des parents.

- 1. Cliquez sur le bouton « Accès à l'inscription ».
- 2. Il y aura deux choix possibles, veuillez cliquer sur la sélection appropriée :
  - <u>S'inscrire à l'école</u> : indique que l'enfant <u>retournera</u> à la Commission scolaire Western Quebec et que le processus de réinscription doit être complété.
  - Ne pas s'incrire à la Commission scolaire Western Québec: indique que l'enfant <u>ne retournera</u> <u>PAS</u> à la Commission scolaire Western Québec.

# Ne pas s'inscrire à la Commission scolaire Western Québec

Si votre enfant ne retournera pas à la Commission scolaire Western Québec, veuillez indiquer la raison du retrait. Pour compléter le formulaire, cochez la case de confirmation et cliquez sur « **Ne pas inscrire l'élève** ».

# S'inscrire à l'école

Vérifiez les informations qui figurent dans toutes les sections et complétez-les si nécessaire.

3. Si un changement d'adresse est nécessaire, cliquez sur « **Demande de changement d'adresse** » et remplissez les champs requis. Cliquez sur « **Sauvegarder** ».

Un changement d'adresse ne sera approuvé que si vous avez fourni à l'école la preuve d'adresse appropriée, telle qu'un permis de conduire ou une facture d'électricité et un bail ou un acte de propriété.

4. Complétez la section « Informations supplémentaires » en cliquant sur « Compléter le questionnaire ».

Pour passer à la question suivante, cliquez sur la « flèche ».

Une fois que toutes les sections ont été examinées et/ou complétées, cliquez « Confirmation ».

5. Pour terminer la procédure de réinscription, cliquez à nouveau sur « Soumettre ».

Une fois la réinscription effectuée, vous pouvez consulter le formulaire en retournant à la page principale et cliquez sur .

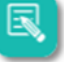

#### Veuillez noter

- Si l'élève réside avec ses deux parents, les deux parents peuvent créer un compte sur le portail et consulter les informations relatives à l'élève. Un seul parent peut effectuer la procédure de réinscription en ligne.
- Dans le cas d'une garde partagée, les deux parents peuvent créer un compte sur le portail et consulter les informations relatives à l'élève. Seul le parent dont l'adresse a été identifiée comme l'adresse principale de l'élève auprès de l'école peut effectuer la procédure de réinscription en ligne.

### Notifications mParent et Portail Parents

1. Téléchargement de l'application mParent

Vous devez télécharger l'application afin d'être en mesure d'obtenir les notifications et messages diffusés par le Service du transport.

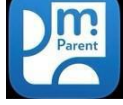

2. Réception d'une notification (application mParent)

Lorsqu'un message sera envoyé par le Service du transport, vous recevrez une notification sur l'appareil sur lequel vous avez préalablement téléchargé l'application mParent.

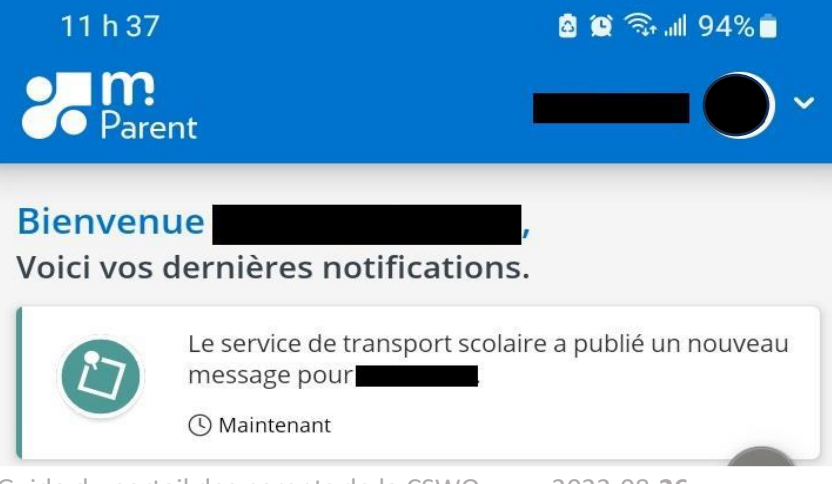

## 3. Vérification du message via mParent

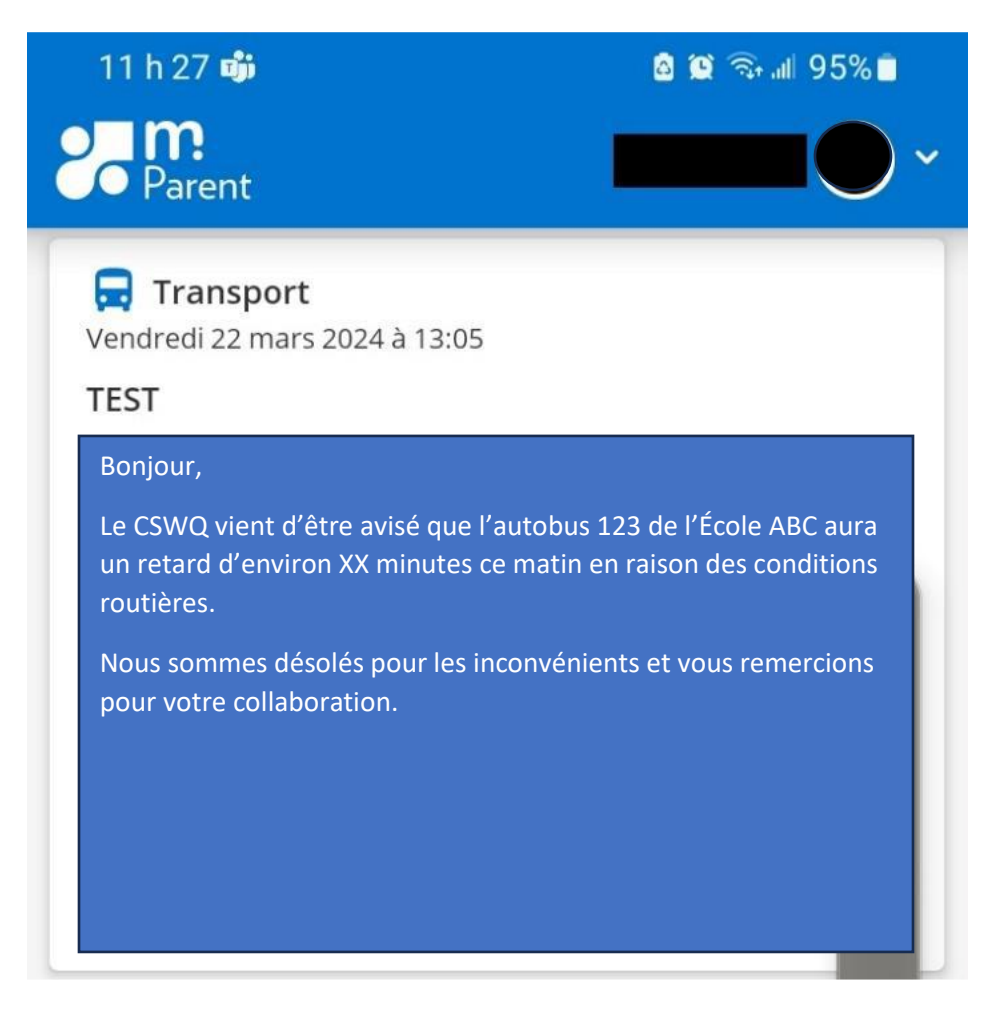

4. Vérification du message via Mozaïk Portail Parents

Vous devez tout d'abord vous connecter au Portail Parents afin d'être en mesure de vérifier le message envoyé par le Service du transport.

| 🚒 mozaïkportail 💿 🖓 👗                                                                                                    |  |
|----------------------------------------------------------------------------------------------------|--|
| Secondaire                                                                                                    |  |
| Messages                                                                                                    |  |
| TEST                                                                                                    |  |
| Bonjour,                                                                                                    |  |
| Le CSWQ vient d'être avisé que l'autobus 123 de l'École ABC aura un retard d'environ XX minutes ce matin en raison des conditions routières. |  |
| Nous sommes désolés pour les inconvénients et vous remercions pour votre collaboration.                                                      |  |